### How to Download Files from your ePortfolio

- 1. Log in to Onyxon.ca.
- 2. Click on the ePortfolio button.

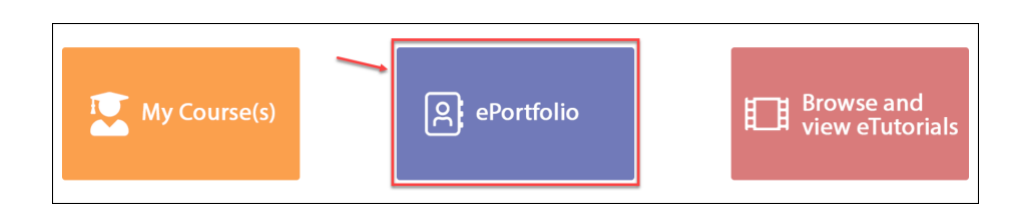

The page My ePortfolio appears.

### **Downloading a Single Artifact**

Click the Download button on an artifact thumbnail to download an artifact.

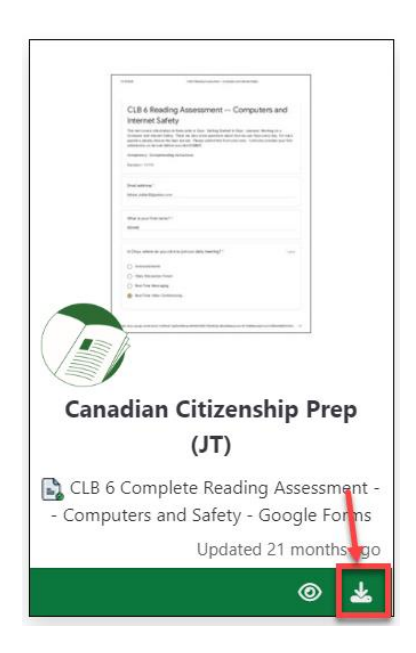

The file will download automatically on your computer. Sometimes a *Save file* window appears. Choose the location of the file on your computer to save it.

#### **Downloading Several Artifacts**

You can download several artifacts at the same time without clicking on the download button. To do this:

1. Click on each artifact thumbnail to select it for downloading. A checkmark appears on the top left corner when an artifact is selected.

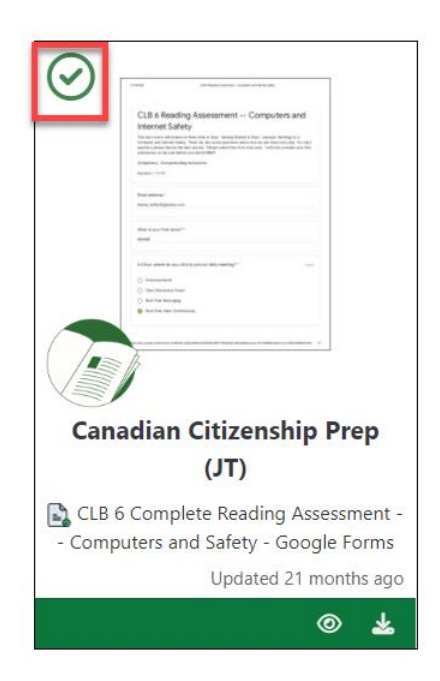

2. Repeat this step and choose all of the artifacts you want to download.

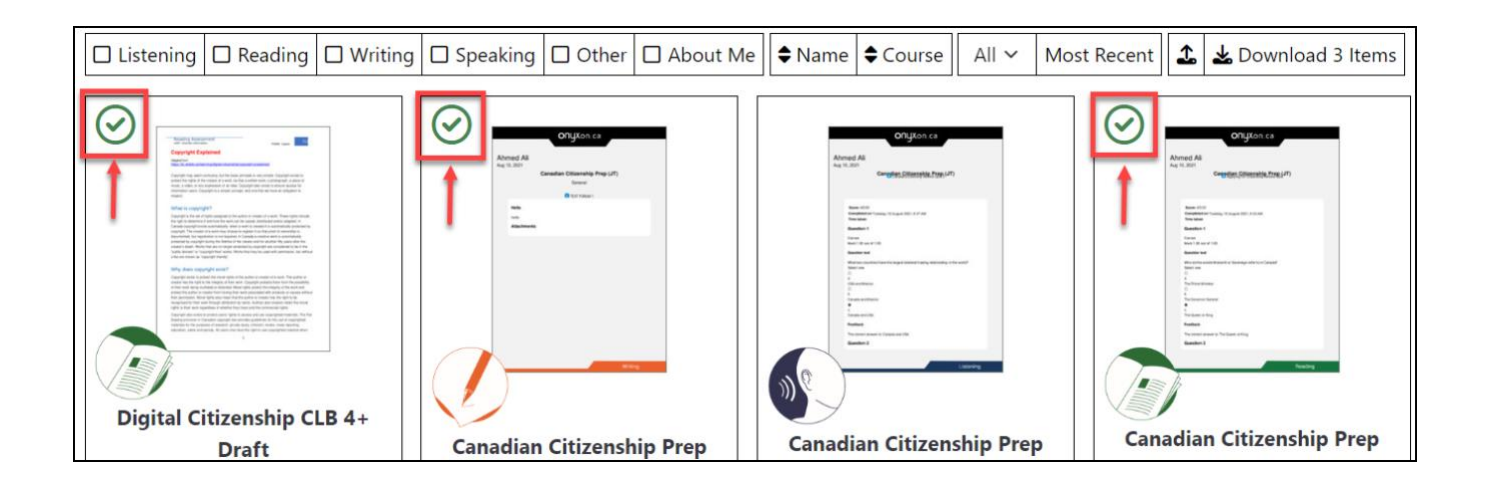

3. Click the *Download (number) Items* button in the toolbar. In this example, 3 artifacts were selected.

| Listening | C Reading | Speaking | Other | About Me | Name | Course | All 🗸 | Most Recent | 1 | 🛓 Download 3 Items |
|-----------|-----------|----------|-------|----------|------|--------|-------|-------------|---|--------------------|

A .zip file will download automatically to your computer. Sometimes a *Save file* window appears. Choose the location of the file on your computer to save it.

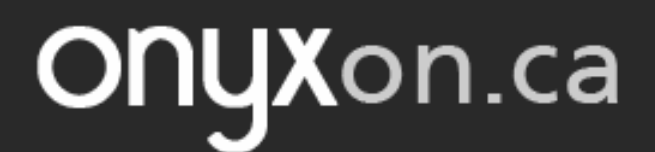

- 4. Right click on this .zip file. A new menu opens.
- 5. Click on Extract All...

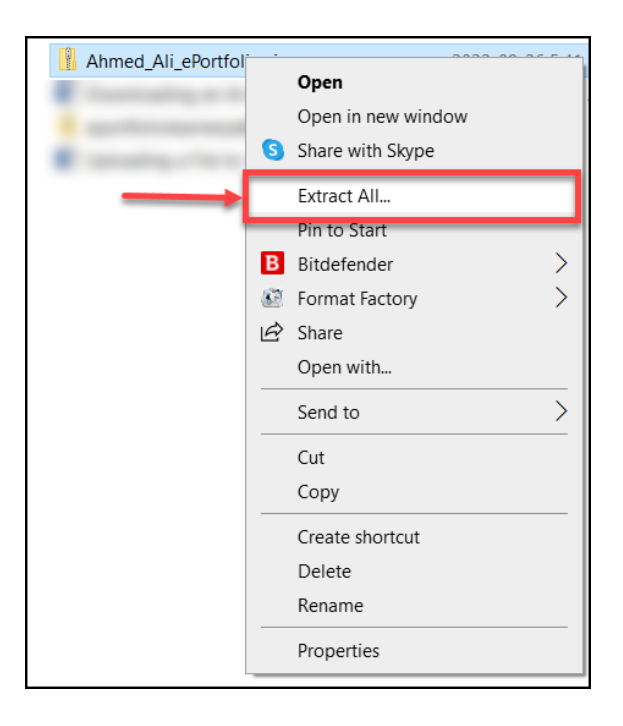

6. Click on Extract.

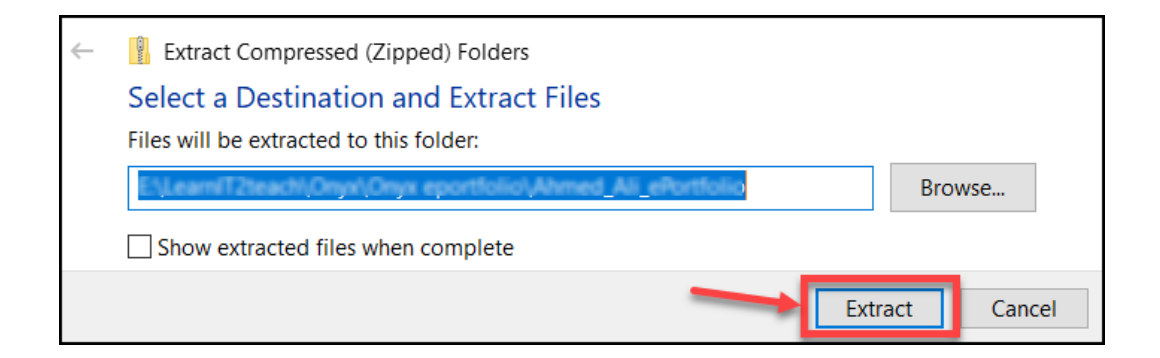

7. Click on the extracted file. Note that it is saved with the same name as the first file, without

the .zip extension.

|  | Name                       | Date modified      | Туре             | Size |       |
|--|----------------------------|--------------------|------------------|------|-------|
|  | 🔋 Ahmed Ali ePortfolio.zip | 2022-09-26 5:41 PM | Compressed (zipp |      | 86 KB |
|  | Ahmed_Ali_ePortfolio       | 2022-09-26 5:51 PM | File folder      |      |       |

8. Open the file and click on the ePortfolio file.

| Name         | Date modified      | Туре        | Size |
|--------------|--------------------|-------------|------|
| 📕 ePortfolio | 2022-09-26 5:51 PM | File folder |      |
|              |                    |             |      |

Separate folders appear for each skill. Click on the folders to view the artifacts for each skill.

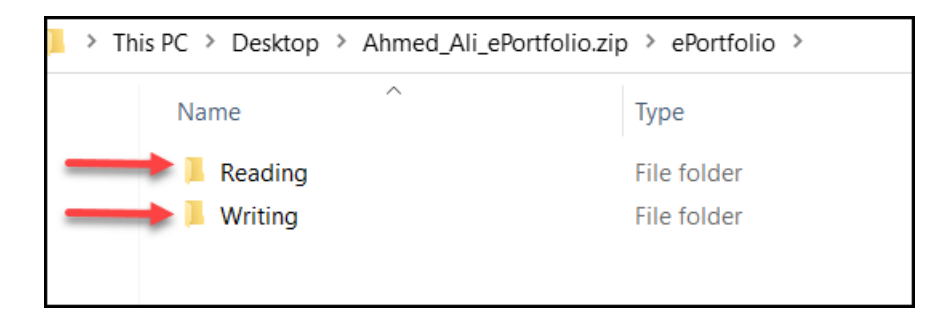